# SPORTDISCUS QUICK GUIDE

## WHAT IS SPORTDISCUS?

SportDiscus is a journal database which contains articles on sport, fitness and related disciplines, including sport medicine, physical education, coaching and training, arts and history of sport, engineering and health and safety for sport.

This is a quick guide to help you to start using the SportDiscus database.

## HOW DO I ACCESS SPORTDISCUS

1. Click on the Sportdiscus link or your course page

Or

- 1. Go to Sport and Fitness Subject Guide
- 2. Go to Online resources and Media Databases
- 3. Click on the link to SportsDiscus

You do not need to sign in if you are accessing SportDiscus on-campus. If you are access the resource from home you may need to provide your student details. This will be your EC number and your password: the same details you would sign in to use Moodle or access the computers in college.

| HOW DO I SEAR | CH?                                                |                                 |                |                                                     |
|---------------|----------------------------------------------------|---------------------------------|----------------|-----------------------------------------------------|
|               |                                                    |                                 |                | , Enter your search terms in the box and hit search |
| EBSCO         | Searching: SPORTDiscus<br>emotion* and performance | Choose Databases »              | Search Clear   | 0                                                   |
|               | In Search Options   Basic Search                   | h Advanced Search Visual Search | Search History |                                                     |

### Tips for effective searching

Using a single keyword as your search term, will probably find too much information to process. Use two or more keywords to refine your request and link them together using: **AND**, **OR**, **NOT**, or search for a **phrase** using **quotation marks** around your keywords eg "motor control".

AND = fewer, more specific results eg Sport AND motivation

OR = more results, broadening your search eg Sex OR gender

NOT = fewer results, excluding irrelevant information eg Athletics NOT javelin

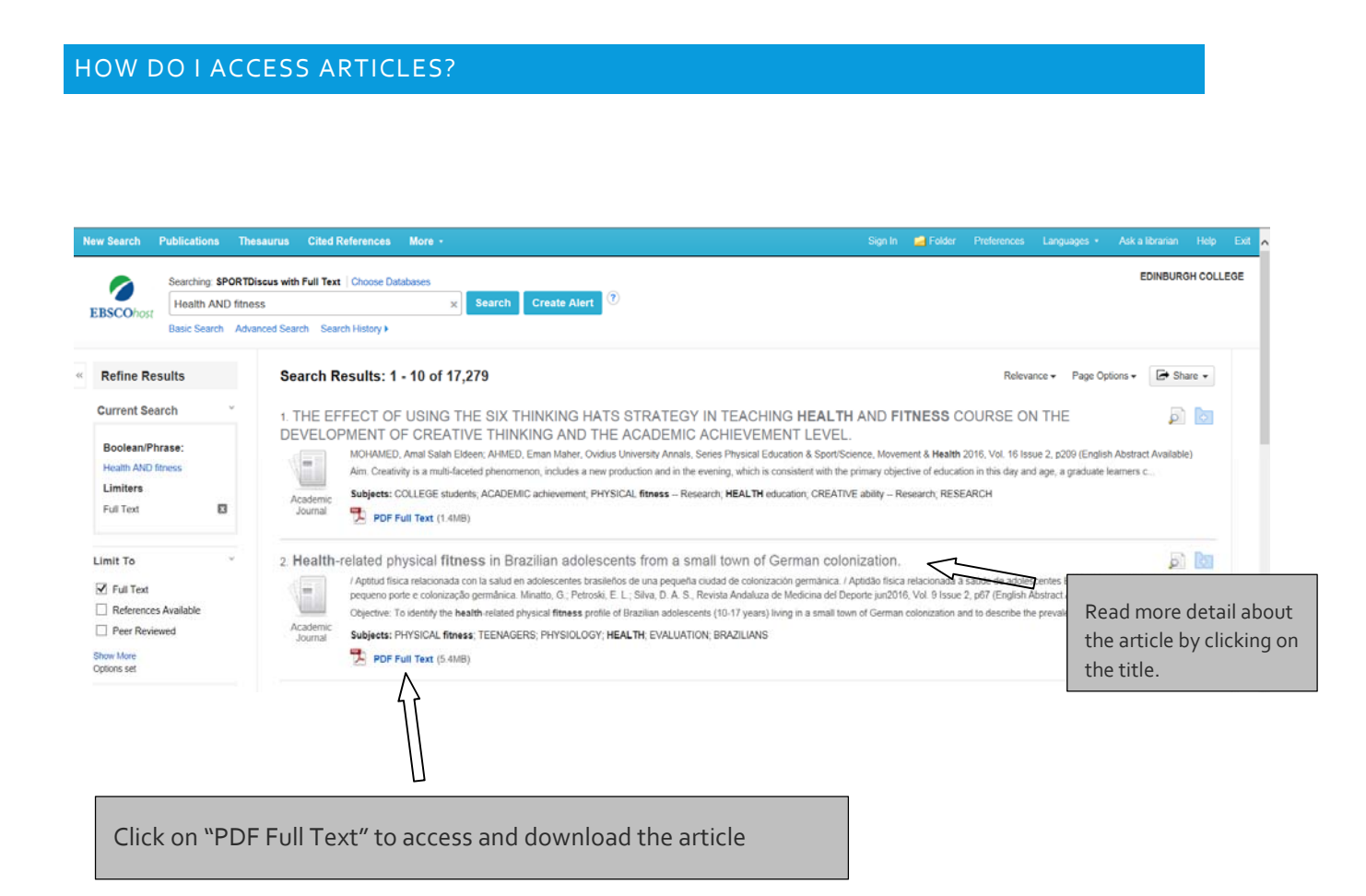

#### HOW DO I ADD ARTICLES TO A FOLDER?

To add an article to a folder simply click the folder icon next to an article.

You can then access your articles by clicking on the folder button on the top bar.

In order to keep items in your folder you will need to create an account. You can do this by following the link in the folder section.

#### FURTHER HELP

If you have any questions regarding Sportdiscus then please don't hesitate to get in touch with your subject liaison by email, or pop into the library to speak to them.